# TRST-A10/TRST-A15/TRST-A00 Printer VirtualCOMportEmulator forWindows7 User'sManual

FirstEdition :November26,2010

# **TOSHIBA TEC SINGAPORE PTE LTD**

Copyright(C)2009 TOSHIBATECSINGAPOREPTELTD Thisdocumentdescribestheprecautionsforusingt heTRSTportEmulatorforWindows7.

heTRST-A10/TRST-A15/TRST-A00VirtualCOM

Thisdocumentassumesthatthereaderisfamiliarw iththefollowing:

- GeneralcharacteristicsofWindows7
- GeneralcharacteristicsofTRST-A10/TRST-A15/TRST- A00printer

Notes:

- Allrightsreserved.Itisprohibitedtouseordu plicateapartorwholeofthisdocumentwithoutth e permissionofTOSHIBATECSINGAPOREPTELTD.
- Thisdocumentissubjecttochangewithoutpriorn otice.
- \* Microsoft,Windows,WindowsNT,Windows2000,Windo wsXPandWindows7areregistered trademarksofMicrosoftCorporationintheUnitedS tatesand/orothercountries.
- \* TheofficialnameofWindowsisthe "MicrosoftWindowsOperatingSystem".

# **RevisionRecord**

No.SPAA-376

TRST-A10/TRST-A15/TRST-A00Printer–VirtualCOMport forWindowsUser'sManual

| Rev.No. | Date       | Pages | Description  |
|---------|------------|-------|--------------|
| 01      | Nov26,2010 | 0     | riginalissue |
|         |            |       |              |
|         |            |       |              |
|         |            |       |              |
|         |            |       |              |
|         |            |       |              |
|         |            |       |              |
|         |            |       |              |
|         |            |       |              |
|         |            |       |              |
|         |            |       |              |
|         |            |       |              |
|         |            |       |              |
|         |            |       |              |
|         |            |       |              |
|         |            |       |              |
|         |            |       |              |
|         |            |       |              |
|         |            |       |              |
|         |            |       |              |
|         |            |       |              |
|         |            |       |              |
|         |            |       |              |
|         |            |       |              |
|         |            |       |              |
|         |            |       |              |

# TableofContents

| 1 OperationEnvironment                   | 5  |
|------------------------------------------|----|
| 1.1 Supported OS                         | 5  |
| 1.2 Supported Languages                  | 5  |
| 1.3 File Names                           | 5  |
| 1.4 Supported Printers                   | 5  |
| 2 Functions                              | 6  |
| 2.1 Main Window                          | 6  |
| 2.2 Device List Box                      |    |
| 2.3 Test Print                           | 9  |
| 2.4 Assign                               | 9  |
| 2.5 Delete                               | 10 |
| 2.6 Assign COM Port                      | 10 |
| 2.7 Device                               | 12 |
| 2.8 COM port which is assigned currently | 12 |
| 2.9 COM port which is assigned newly     | 13 |
| 2.10 Execute                             | 13 |
| 2.11 Cancel                              | 14 |
| 2.12 Confirm Delete                      | 14 |
| 2.13 About                               | 15 |
| 3 Installation                           | 16 |
| 3.1 Windows 7                            | 16 |
| <b>4</b> Uninstallation                  | 16 |
| 5 Restrictions                           | 17 |

# **Operation Environment**

### 1.1SupportedOS

| Operating System – x86 | Supported / Not Supported |
|------------------------|---------------------------|
| Windows 7              | Yes                       |

#### 1.2SupportedLanguages

This utility supports only English Language

#### 1.3FileNames

| Name of the executable file of the | TECVCOMConfig.exe                               |
|------------------------------------|-------------------------------------------------|
| tool                               |                                                 |
| Name of the sys file               | com0com.sys, USBPrintServ.exe, StartService.exe |

#### **1.4SupportedPrinters**

- 1) TRST-A10 STD/KOREA model
- 2) TRST-A10 China model
- 3) TRST-A15 STD/KOREA model
- 4) TRST-A15 China model
- 5) TRST-A00 STD/KOREA model
- 6) TRST-A00 China model

# 2 Functions

#### 2.1MainWindow

"TEC Virtual COM Port Config" is the name of the tool. When executed, tool will show below screen.

| Device   | COM Port |
|----------|----------|
| TRST-A1× | COM8     |
|          |          |

Fig 2. Main screen of the Toshiba Serial Port Emulator

| Name        | TEC Virtual COM Port Config                                 |
|-------------|-------------------------------------------------------------|
| Туре        | Dialog Box                                                  |
| Components  | <list control=""></list>                                    |
|             | "Device"                                                    |
|             | "COM Port"                                                  |
|             | <button1></button1>                                         |
|             | "Test Print"                                                |
|             | <button2></button2>                                         |
|             | "Assign"                                                    |
|             | <button3></button3>                                         |
|             | "Delete"                                                    |
|             | <button4></button4>                                         |
|             | "Exit"                                                      |
| Values      | -                                                           |
| Description | This dialog box provides the primary user interface for COM |
|             | port assignment, deletion and test print operations.        |
|             | <button -="" print="" test=""></button>                     |
|             | Prints the test print data onto the device selected.        |
|             | Hot key $:$ Alt + T                                         |
|             | <button -="" assign=""></button>                            |
|             | Invokes the "Assign COM Port" dialog box.                   |
|             | Hot key $:$ Alt + A                                         |
|             | <button -="" delete=""></button>                            |
|             | Invokes the "Confirm Delete" dialog box                     |
|             | Hot key $:$ Alt + D                                         |
|             | <button -="" exit=""></button>                              |
|             | Closes the Tool.                                            |
|             | Hot key : Alt + E                                           |
| Dependency  | -                                                           |

### 2.2DeviceListBox

| Device list |          |
|-------------|----------|
| Device      | COM Port |
| TRST-A1x    | COM8     |
|             |          |

| Name        | Device List Control                                                                                                    |
|-------------|----------------------------------------------------------------------------------------------------|
| Туре        | List Control                                                                                                    |
| Values      | Dynamic – based upon devices connected to the machine                                                                                                    |
| Description | This option is to choose the device to which, the user wants<br>to assign virtual COM port. On installing the tool, a list of<br>devices connected to user's system will get listed with their<br>currently assigned ports. User can select the device of his<br>choice to perform either of the following operations:<br>1. Test Print the device data.                                            |
|             | 2. Assign a new COM port.                                                                                                    |
|             | 3. Delete the previous COM port assignment done                                                                                                    |
| Dependency  | The List Box should load the previously saved settings of the devices connected. In case a new device is connected it should get detected and should be listed in display. On deletion of previous COM port assignment, the device list should be updated in display with a "None" COM port value for that device. On assignment of new COM port the changes done should be updated in device list. |

## 2.3TestPrint

Test Print

| Name        | Test Print                                                                                                    |
|-------------|----------------------------------------------------------------------------------------------------|
| Туре        | Button                                                                                                    |
| Values      | -                                                                                                    |
| Description | This button sends the Printer's test print data to get printed.<br>The application will open the assigned COM port and will<br>write the test print data on the COM port. The data to be<br>printed will be provided by TSE. |
| Dependency  | -                                                                                                    |

# 2.4Assign

Assign

| Name        | Assign                                                                                                    |
|-------------|----------------------------------------------------------------------------------------------------|
| Туре        | Button                                                                                                    |
| Values      | -                                                                                                    |
| Description | This button pops up an "Assign COM Port" dialog. This dialog gives option to assign a new COM port to the selected printer device. |
| Dependency  | -                                                                                                    |

## 2.5Delete

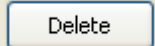

| Name        | Delete                                                                                                    |
|-------------|----------------------------------------------------------------------------------------------------|
| Туре        | Button                                                                                                    |
| Values      | -                                                                                                    |
| Description | This button pops up a "Confirm Delete" dialog. In this dialog<br>box user confirms the deletion of the selected COM port<br>assignment. |
| Dependency  | -                                                                                                    |

### 2.6AssignCOMPort

| Device     | TOST A1Y                    |         |
|------------|-----------------------------|---------|
| Device.    | INDI-AIX                    |         |
| COM Port v | which is assigned currently | /: COM8 |
| COM port t | o be assigned newly;        | СОМ8: 😽 |
| (          |                             |         |

Fig 3. Assign COM port dialog box

| Name        | Assign COM port                                                                                         |
|-------------|----------------------------------------------------------------------------------------------------|
| Туре        | Dialog Box                                                                                              |
| Components  | <static text=""></static>                                                                               |
|             | "Device:"                                                                                               |
|             | <edit box=""></edit>                                                                                    |
|             | To output Device name.                                                                                  |
|             | <static text=""></static>                                                                               |
|             | "COM Port which is assigned currently:"                                                                 |
|             | <edit box=""></edit>                                                                                    |
|             | To output current assigned COM Port.                                                                    |
|             | <static text=""></static>                                                                               |
|             | "COM Port to be assigned newly."                                                                        |
|             | <combo box=""></combo>                                                                                  |
|             | List of available COM Ports for assignment.                                                             |
|             |                                                                                                    |
|             | "Execute"                                                                                               |
|             | <button2></button2>                                                                                     |
|             | "Cancel"                                                                                                |
| Values      | -                                                                                                    |
| Description | This dialog box allows the user to assign a new COM port                                                |
|             | from the available free COM ports.                                                                      |
|             | Hot key for "COM Port to be assigned newly": Alt + N                                                    |
|             | <button -="" execute=""></button>                                                                       |
|             | It assigns the new COM Port to selected device and returns                                              |
|             | to the previous screen i.e. "TEC Virtual COM Port Config"                                               |
|             | dialog                                                                                                  |
|             |                                                                                                    |
|             | $ \begin{array}{c} \text{Hot Key} \cdot \text{Alt} + \text{E} \\ \text{Alt} + \text{C} \\ \end{array} $ |
|             | <button -="" cancel=""></button>                                                                        |
|             | Returns to the previous screen without doing any COM port                                               |
|             | assignment.                                                                                             |
|             | Hot key : Alt + C                                                                                       |
| Dependency  | -                                                                                                    |

### 2.7Device

| Name        | Device                                                     |
|-------------|------------------------------------------------------------|
| Туре        | Static Text, Edit Box                                      |
| Components  | <edit box=""></edit>                                       |
|             | This read-only edit box displays the device name for which |
|             | new configuration has to be done                           |
| Values      | Dynamic based on selected device.                          |
| Description | This edit box displays the device for which the new        |
|             | assignment has to be done                                  |
| Dependency  | -                                                          |

### 2.8COMportwhichisassignedcurrently

COM Port which is assigned currently:

COM8

| Name        | COM port which is assigned currently                                                                                   |
|-------------|----------------------------------------------------------------------------------------------------|
| Туре        | Static Text, Edit Box                                                                                                  |
| Components  | <edit box=""></edit>                                                                                                   |
|             | This read-only edit box displays the currently assigned port.                                                          |
| Values      | Dynamic based on selected device's port.                                                                               |
| Description | This edit box displays the previously assigned COM port for<br>the device. If this is a new device, having no previous |
|             | assignment, the edit box should display "None"                                                                         |
| Dependency  | -                                                                                                    |

# 2.9COMportwhichisassignednewly

COM port to be assigned newly:

сома: 🗸

| Name        | Device                                                                                                    |
|-------------|----------------------------------------------------------------------------------------------------|
| Туре        | Static Text, Combo Box                                                                                               |
| Components  | <combo box=""><br/>This Combo box lists COM ports based upon their<br/>availability.</combo>                         |
| Values      | COM1-COM32 (if no COM Ports are in use).                                                                             |
| Description | This Combo box lists free COM ports. For example, it displays ports COM5-COM32 if all ports (from 5 to 32) are free. |
| Dependency  | The Combo box lists only those COM ports which are available/free on the machine                                     |

#### 2.10Execute

Execute

| Name        | Execute                                                                                                    |
|-------------|----------------------------------------------------------------------------------------------------|
| Туре        | Button                                                                                                    |
| Values      | -                                                                                                    |
| Description | It assigns the new COM Port to selected device and returns<br>to the previous screen i.e. "TEC Virtual COM Port Config"<br>dialog. |
| Dependency  | -                                                                                                    |

# 2.11Cancel

Cancel

| Name        | Cancel                                                    |
|-------------|-----------------------------------------------------------|
| Туре        | Button                                                    |
| Values      | -                                                         |
| Description | Returns to the previous screen without doing any COM port |
|             | assignment.                                               |
| Dependency  | -                                                         |

### 2.12ConfirmDelete

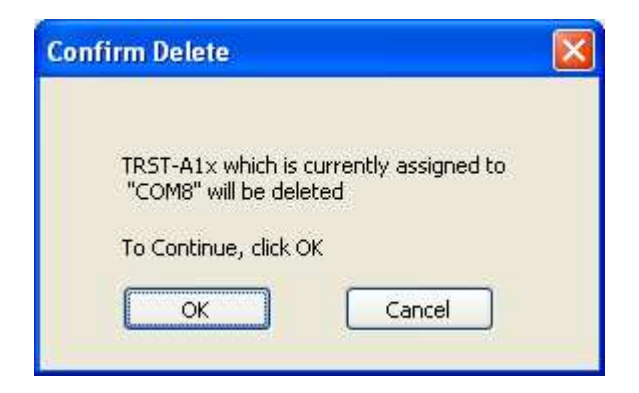

| Name        | Confirm Delete                                                 |
|-------------|----------------------------------------------------------------|
| Туре        | Dialog Box                                                     |
| Components  | <static box=""></static>                                       |
|             | Dynamic Text                                                   |
|             | <static text=""></static>                                      |
|             | "To Continue, click OK"                                        |
|             | <button1></button1>                                            |
|             | "OK"                                                           |
|             | <button2></button2>                                            |
|             | "Cancel"                                                       |
| Values      | -                                                              |
| Description | This dialog box will be popped up when user presses "Delete"   |
|             | button on the main screen of the tool.                         |
|             | This dialog box confirms with user, before deleting the COM    |
|             | port assigned to device. After deleting, the COM port is freed |
|             | and can be assigned to other devices                           |
| Dependency  | After a COM port assignment is deleted by "Confirm Delete"     |
|             | dialog, COM port should be freed and also should get listed    |
|             | in "COM port to be assigned newly" combo box.                  |

#### 2.13About

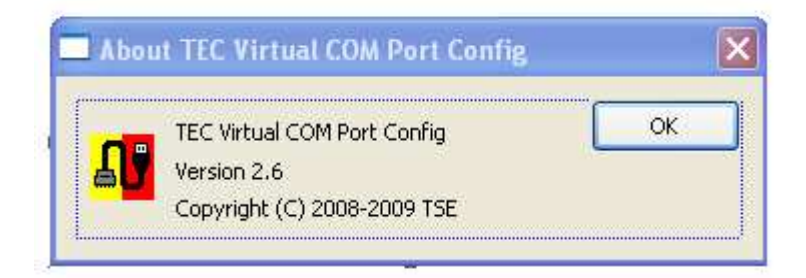

| Name        | About TEC Virtual COM Port Config                                                                           |
|-------------|----------------------------------------------------------------------------------------------------|
| Туре        | Static Text                                                                                                 |
| Values      | -                                                                                                    |
| Description | About dialog box displays the name of tool, its version and copyrighted year. This will be provided by TSE. |
| Dependency  | -                                                                                                    |

# 3 Installation

### 3.1Windows7

- 1) Run "Install Package.bat" file
- 2) Reboot a system
- 3) Turn on the printer and connect to the system via USB
- 4) Run "TECVCOMConfig.exe" to assign COM port

# 4 Uninstallation

Run "Uninstall Package.bat" file and the reboot a system and a printer.

# 5 **Restrictions**

To support the Real Time Command via Virtual Com port Emulator, the printer firmware modification is required.

If an application outputs the real time command with this tool, the printer cannot respond the status without modifying the printer firmware. The revised firmware would be released at the end of Mar. 2009.